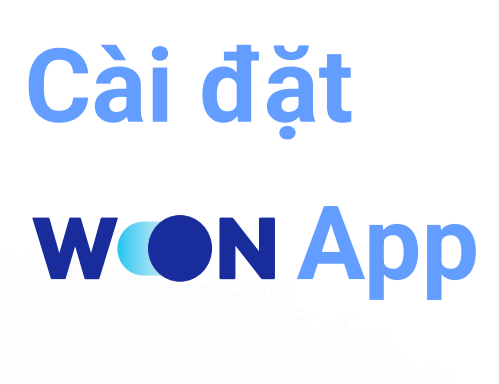

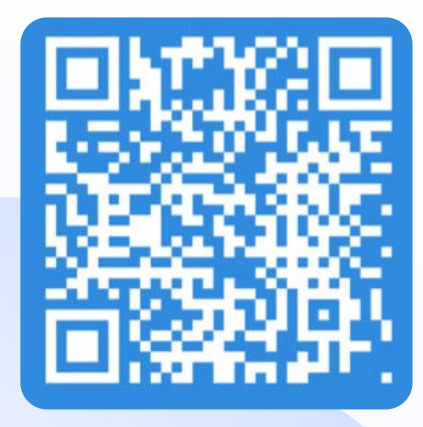

Quét QR cài đặt WON App

| Tìm kiếm                                                                                          |                                                           |                         |                                                                                    |
|---------------------------------------------------------------------------------------------------|-----------------------------------------------------------|-------------------------|------------------------------------------------------------------------------------|
|                                                                                                   | Woori V<br>Woori Bank                                     | VON Vietn<br>Vietnam    | am                                                                                 |
| WON<br>VN                                                                                         | Ģ                                                         |                         | ₾                                                                                  |
| 356 XÉP HẠNG                                                                                      | TUÓI                                                      | BXH                     | NHÀ PH                                                                             |
| 2,5<br>★★☆☆☆                                                                                      | <b>4+</b><br>Tuổi                                         | <b>#96</b><br>Tài chính | Woori Bar                                                                          |
| ính năng                                                                                          | Mới                                                       | Lịch sử p               | ohiên bản                                                                          |
| inninaing                                                                                         |                                                           |                         |                                                                                    |
| hiên bản 2.0.3<br>âng cao trải n<br>ng dụng WON                                                   | 5<br>ghiệm người dù                                       | ung & tính ổn ở         | l giờ trước<br>lịnh của                                                            |
| hiên bản 2.0.3<br>âng cao trải n<br>ng dụng WON<br>Kem trước                                      | 5<br>ghiệm người dù                                       | ing & tính ổn ở         | 1 giờ trước<br>lịnh của                                                            |
| hiên bản 2.0.3<br>âng cao trải n<br>ng dụng WON<br>Cem trước                                      | 5<br>ghiệm người dù<br>( <b>ON</b><br>cing the New        | ing & tính ồn ở         | 1 giờ trước<br>lịnh của<br>Simply Drag<br>a friend's<br>Quick and Eas              |
| hiên bản 2.0.3<br>âng cao trải n<br>ng dụng WON<br>Kem trước<br>Kem trước<br>Woori W              | 5<br>ghiệm người dù<br>(ON Banking                        | ing & tính ổn ở         | 1 giờ trước<br>ịnh của<br>Simply Drag<br>a friend's<br>Quick and Eas               |
| Aiên bản 2.0.3<br>âng cao trải n<br>ng dụng WON<br>Cem trước<br>Cem trước<br>Moori W<br>Woori W   | 5<br>ghiệm người dù<br>CON<br>Banking                     | ing & tính ổn ở         | 4 gið trước<br>ținh của<br>Simply Drag<br>a friend's<br>Quick and Eas              |
| Aifen bản 2.0.3<br>âng cao trải n<br>ng dụng WON<br>Cem trước<br>Cem trước<br>Introduc<br>Woori W | 5<br>ghiệm người dù<br>CON<br>cing the New<br>YON Banking | ing & tính ổn đ         | 4 giờ trước<br>tịnh của<br>Simply Drag<br>a friend's<br>Quick and Eas<br>Simole tr |

Cài đặt app trên Appstore

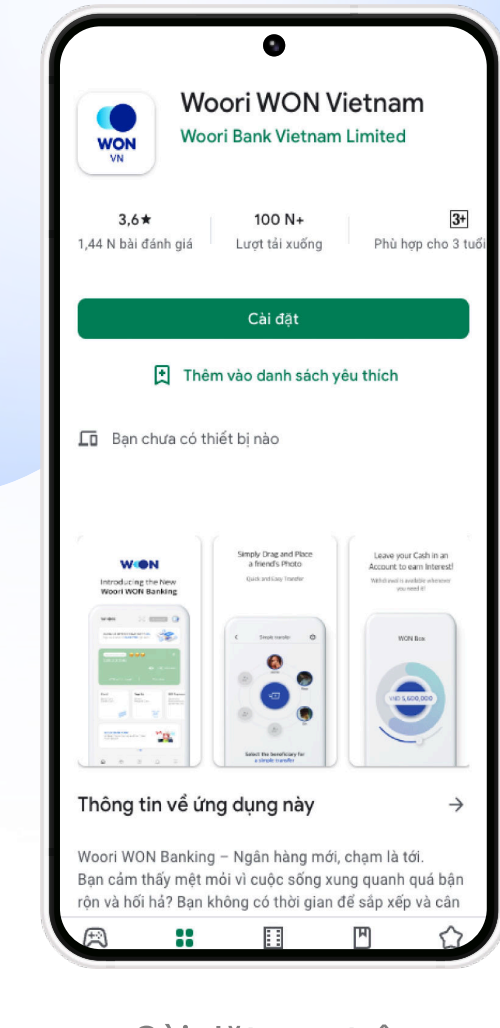

Cài đặt app trên **CH** Play

## Đăng ký dịch vụ Internet/Mobile Banking

| < Đăng ký Hủy | < Đăng ký I |     |       |    | at s | ÷ • |
|---------------|-------------|-----|-------|----|------|-----|
|               |             | Đăn | ing l | ¢ý |      |     |
|               |             |     |       |    |      |     |
|               |             |     |       |    |      |     |

| 2:20 🖪 |                    | al 🗢 🗉 |
|--------|--------------------|--------|
|        | Đăng ký            |        |
|        | Nhập số điện thoại |        |

| 2:20 🖪 |                  | .ul ≎ ∎ |
|--------|------------------|---------|
| <      | Đăng ký          | Hùy     |
|        | Thông tin cơ bản |         |
|        |                  |         |

| 2:21 🖪 |                      | all 🗢 🗉     |
|--------|----------------------|-------------|
|        | Đăng ký              |             |
| Đă     | ng ký ID & mật l     | khẩu        |
| -      |                      | dăng nhân   |
| Dùng s | ở điện thoại cho têr | r dang miap |

| 2:21 🛙 |                  | all 🗢 🔳 |
|--------|------------------|---------|
|        | Đăng ký          |         |
|        | Hoàn tất đăng ký |         |
|        |                  |         |

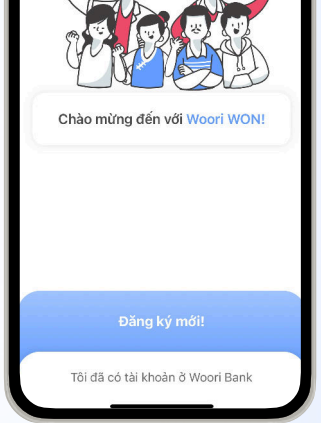

1. Nhấn Đăng ký tại màn đăng nhập

WON

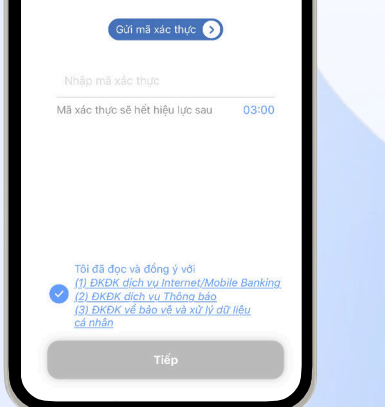

2. Xác thực số điện thoại và đồng ý điều khoản

|  | inh 🛱 |
|--|-------|

3. Nhập thông tin đăng ký

|    | Nhập mật khẩu 🛛 🛛 🛛 🛇 |                                        |                 |                 |                    |                     |                     |                |   |   |
|----|-----------------------|----------------------------------------|-----------------|-----------------|--------------------|---------------------|---------------------|----------------|---|---|
| (  |                       |                                        |                 |                 |                    |                     |                     |                |   |   |
| 2  | /ui lòn;<br>noặc tù   | g nhập<br>( 10-15                      | từ 8-9<br>ký tự | ký tự<br>(bao g | (chữ, s<br>ốm ít n | số và k<br>Ihất 2 l | ý tự đặ<br>oại ký l | c biệt)<br>v/) |   |   |
| 1  | 2                     | 3                                      | 4               | 5               | 6                  | 7                   | 8                   | 9              | 0 |   |
| q  | w                     | е                                      |                 | r               | t                  | у                   | u                   | i              | 0 | р |
| а  |                       | s                                      | d               |                 | f                  | g                   | h                   | j              | k | 1 |
| ↔  | z                     | x                                      | с               | v               | b                  | n                   | m                   |                | < | × |
| ţ. | <b>_</b>              | ĵ <sup>•</sup> <sup>∼</sup> ∕@ SPACE ← |                 |                 |                    |                     |                     |                |   |   |
|    |                       |                                        | -               |                 |                    |                     | _                   |                |   |   |

4. Tạo ID, mật khẩu đăng nhập

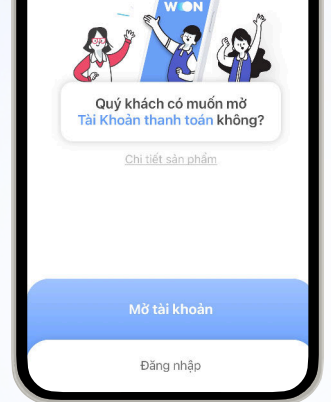

5. Nhập mã giới thiệu (nếu có) và hoàn tất đăng ký

START YOUR SN FUTU

Thay đổi mật khẩu tạm thời WON

| 11:12<br>EN |                     | all 🕈 🕑 |
|-------------|---------------------|---------|
| R.e.        | WON                 |         |
| Enter ID    |                     |         |
|             |                     |         |
|             | Login               |         |
| Find ID     | Find Password       | Signup  |
|             |                     |         |
|             |                     |         |
|             |                     |         |
| A°          | $\langle n \rangle$ | [H]     |

Đăng nhập bằng mật khẩu tạm thời

Please change the temporary password issued for your account safety

Ấn <Xác nhận>

| Liser ID                                                  | VAL                        |
|-----------------------------------------------------------|----------------------------|
| Customer<br>Name                                          | NGUYEN THU                 |
| Account number                                            | •                          |
| Please select an a                                        | ccount 🕕                   |
| Account Password                                          |                            |
|                                                           | 2                          |
| New Login Pasword                                         | 1                          |
|                                                           | rd.                        |
| Authentication                                            |                            |
| Verify via SMS                                            |                            |
| Mohile Phone Nur                                          | nber 098666249             |
| Mobile Phone Har                                          | 0000024                    |
| Send aut                                                  | hentication number 4       |
|                                                           |                            |
| Enter the authentic                                       | ation code in 3 minutes wł |
| you receive the coo                                       | le.<br>C                   |
| Verify via Email                                          |                            |
| Informative/Cautiona                                      | ary Items                  |
| <ul> <li>After the password is<br/>logged out.</li> </ul> | changed, you are autom     |
|                                                           |                            |
|                                                           |                            |
|                                                           |                            |

| Thay | đổi | mật   | khẩu |
|------|-----|-------|------|
|      | tạm | n thờ | i    |
| Chon | tài | khoả  | àn   |

| 5                                                              |                                        |
|----------------------------------------------------------------|----------------------------------------|
| User ID<br>Customer<br>Name                                    | VAN910<br>NGUYEN THU VAN               |
| Account number<br>100100109744[VND                             | 1                                      |
| Account Password                                               |                                        |
| New Login Pasword 🌒                                            |                                        |
| Authentication Verify via SMS Mobile Phone Number              | or 0925557490                          |
|                                                                | 0980002490                             |
| 587614                                                         | cation code again                      |
| Enter the authentication you receive the code.                 | on code in 3 minutes when<br>02:49     |
| Verify via Email                                               |                                        |
| Informative/Cautionary    After the password is ch logged out. | Items<br>hanged, you are automatically |
| Mod                                                            | ification 5                            |
|                                                                |                                        |

| Authentication Verify via SMS                                                                    |                                   |
|--------------------------------------------------------------------------------------------------|-----------------------------------|
| Verify via Email                                                                                 |                                   |
| Email van910.korea@gmail.com                                                                     |                                   |
| Send Authentication email                                                                        |                                   |
| Informative/Cautionary Items  • After the password is changed, you are automatically logged out. | Password change has be<br>in agai |
| Modification                                                                                     |                                   |
|                                                                                                  | Confin                            |

(\*) Có thể xác thực qua SMS hoặc email

Ấn <Xác nhận> đã thay đổi mật khẩu tạm thời và đăng

completed. Log

- 2. Nhập mật khẩu tài khoản
- 3. Nhập mật khẩu đăng nhập mới
- 4. Xác thực SMS (\*)

1.

nhập lại bằng mật khẩu mới

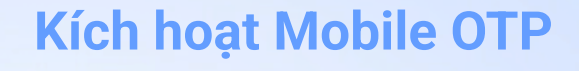

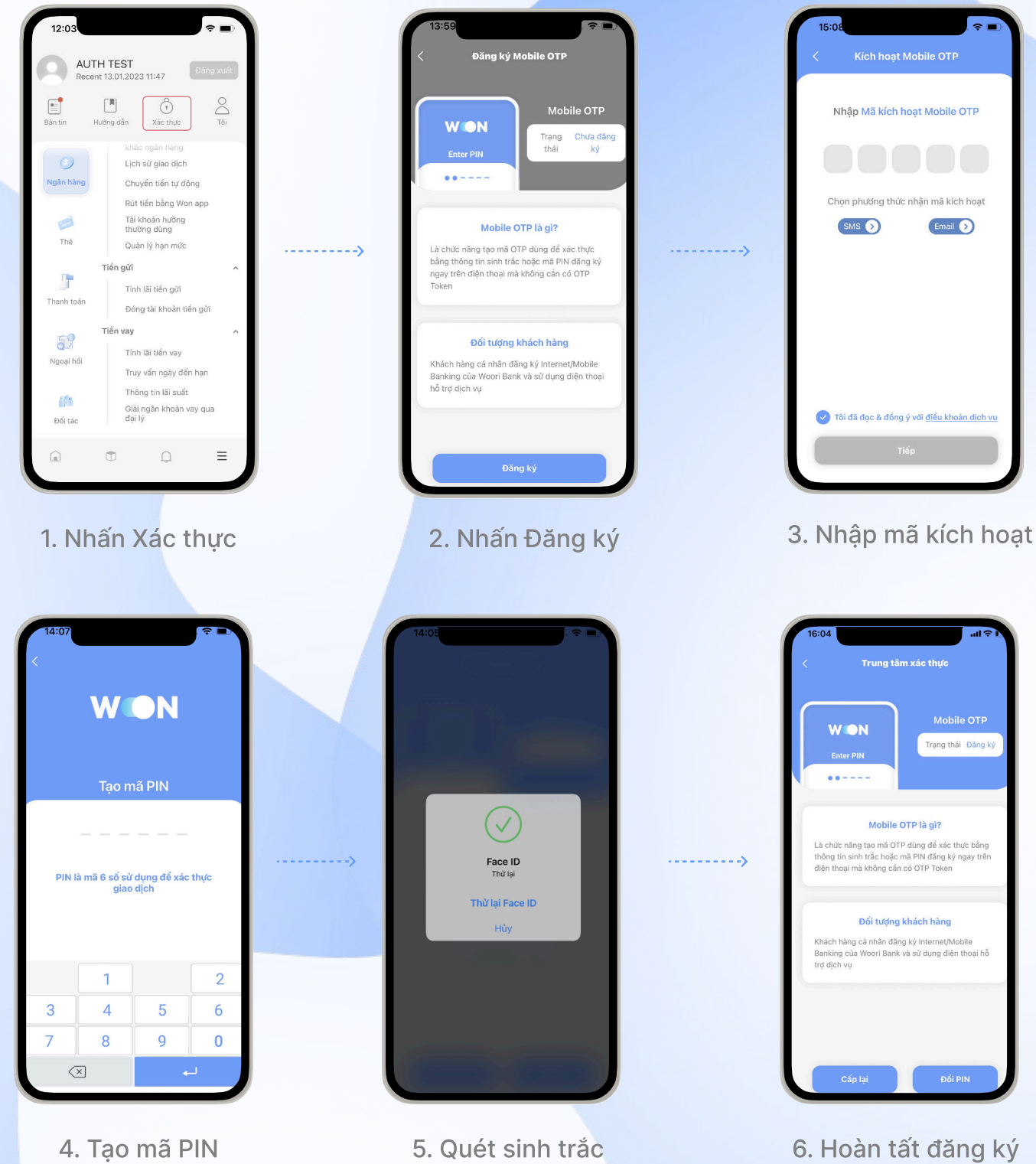

![](_page_0_Picture_39.jpeg)

6. Hoàn tất đăng ký